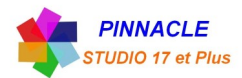

## INCRUSTATION d'une VIDEO dans une VIDEO (PIP)

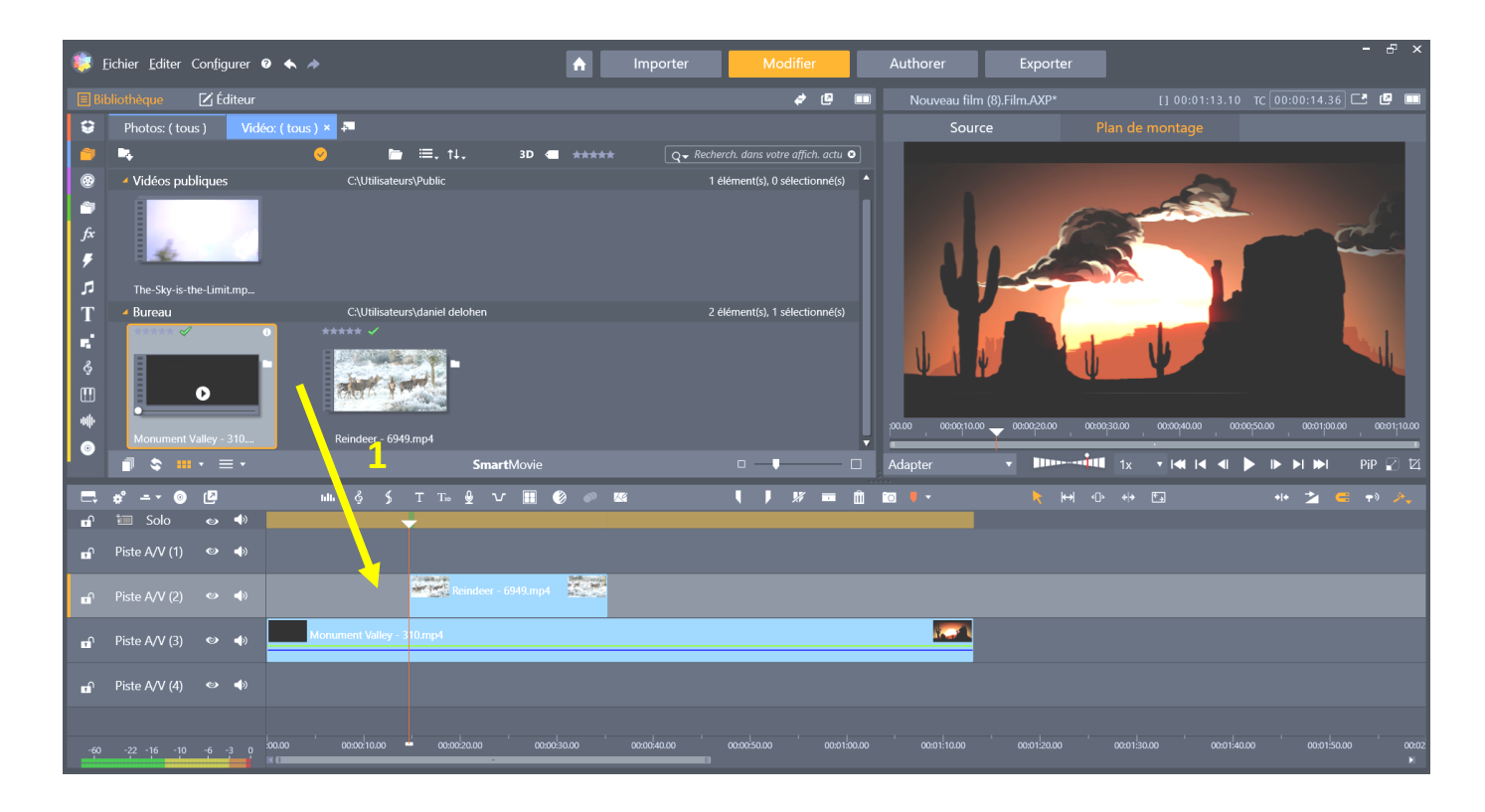

1 Choisir deux vidéos, les faire glisser sur le plan de montage

Mettre sur la piste 2 la vidéo qui sera incrustée

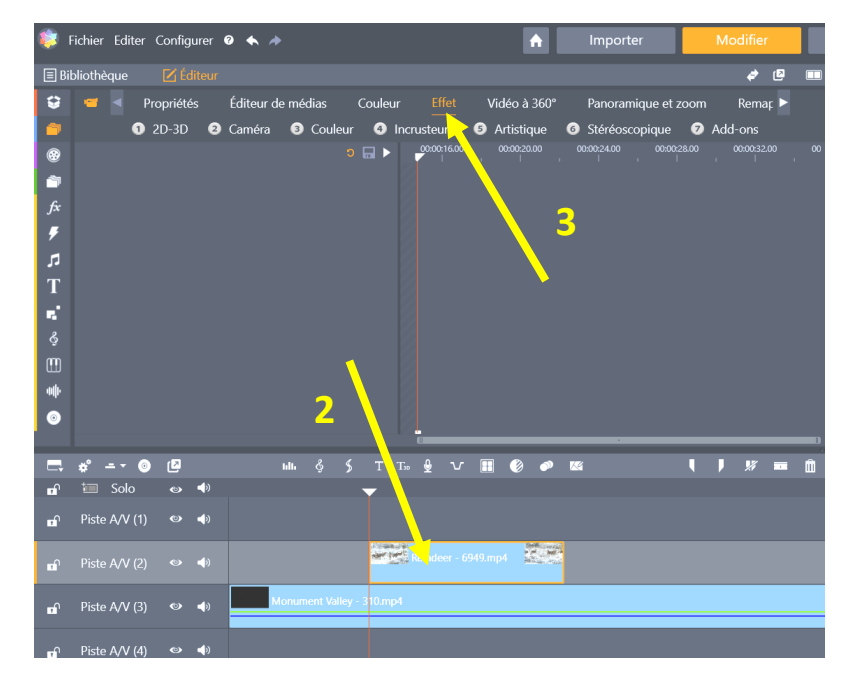

- 2 Double clic sur la vidéo à incruster (piste 2)
- 3 clic sur l'icone « Effet »

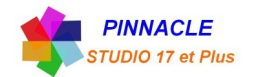

| 🈻 F                                       | ichier Editer Configurer 🛛 🛧 🥕                                                                                                    |                                                       | ↑ Importer                                                                                | Modifier                                          | Authorer                |
|-------------------------------------------|----------------------------------------------------------------------------------------------------|-------------------------------------------------------|-------------------------------------------------------------------------------------------|---------------------------------------------------|-------------------------|
| 🔳 Bił                                     | liothèque 🛛 🗹 Éditeur                                                                                                    |                                                       |                                                                                           | at 🖉 💷                                            | Nouveau filr            |
| ÷                                         | 🥣 🚽 Propriétés Éditeur de                                                                                                    | médias Couleur Effet                                  | Vidéo à 360° Panoramique et                                                               | zoom Remar 🕨                                      | Sou                     |
| *** *** *** *** *** ***                   | <ul> <li>2D-3D</li> <li>Caméra</li> <li>2D-3D</li> <li>Manipuler les calça es de vidéos de<br/>tailles, angles et positions différents<br/>pour placer une vidéo un dessus<br/>d'une autre vidéo.</li> </ul> | Couleur     Ancrusteurs     Page pelée     Page pelée | Artistique     Stéréoscopique     Artistique     Reproduire     Rideau GPU     Studio PIP | <ul> <li>Add-ons</li> <li>Vegue aquati</li> </ul> |                         |
| ר<br>ד<br>יי<br>יי<br>וו<br>וו<br>וו<br>ר | 4                                                                                                    |                                                       |                                                                                           | 5                                                 | 0000 000010.<br>Adapter |
| □,                                        | * <u>-</u> • 💿 🗗                                                                                                    | шь & \$ Т т₀ 🖢 🗸                                      | III 🚯 📣 🖾                                                                                 | <b>I J X</b> = â                                  | °o 🕴 🔻                  |
| <b>D</b>                                  | 🛅 Solo 💩 📣                                                                                                    | <b>—</b>                                              |                                                                                           |                                                   |                         |
| <b>P</b>                                  | Piste A/V (1) 🔹 📣                                                                                                    |                                                       |                                                                                           |                                                   |                         |
|                                           | Ricto AA/ (2) (2)                                                                                                    | Reindeer - 6                                          | 949.mp4                                                                                   |                                                   |                         |

- 4 clic sur l'icone « 2D-3D »
- 5 Faire défiler le bandeau des icones et choisir « Studio PIP »

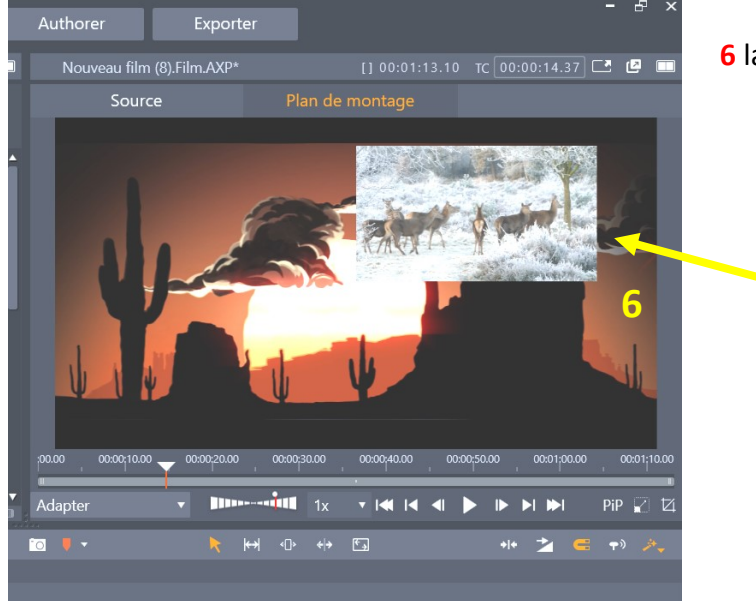

6 la vidéo apparait incrustée dans l'autre vidéo

Positionnez votre vidéo incrustée à partir des réglages

Puis revenir au plan de montage, l'incrustation est faite. Pour revenir clic sur « Bibliothèque »

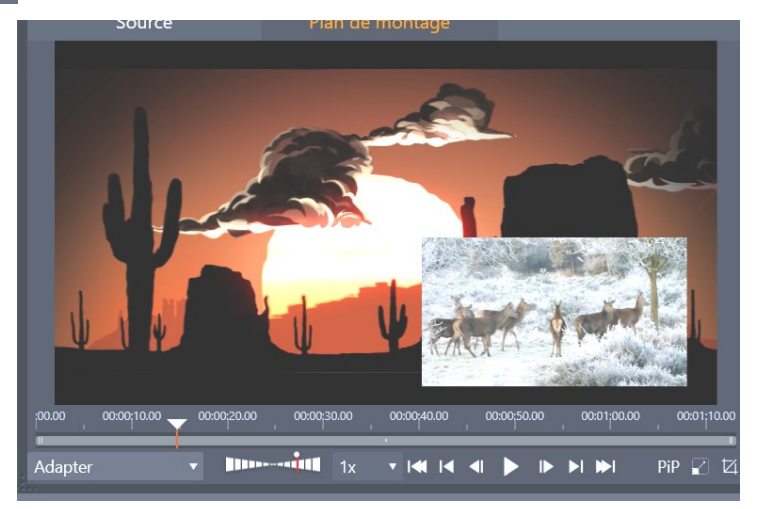

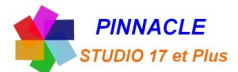

|                              |                  |       | ວ   |            |
|------------------------------|------------------|-------|-----|------------|
| Studio PIP                   |                  | 6     | • 🛋 | <u>i</u> = |
| Sélectionnez.                | Paramètres perso | nn 🔻  |     |            |
| <ul> <li>Position</li> </ul> |                  |       |     |            |
| Horizontal                   |                  | 25,4  | ວ 🔶 |            |
| Vertical                     |                  | -24,4 | ວ 🔶 |            |
| ▼ Taille                     |                  |       |     |            |
| Largeur                      |                  | 40    | ວ 🔶 |            |
| Hauteur                      |                  | 40    | ວ 🔶 |            |
| <ul> <li>Découpe</li> </ul>  |                  |       |     |            |
| Haut                         | •                | 0     | •   |            |
| Bas                          | •                | 0     | •   |            |
| Gauche                       | •                | 0     | •   |            |
| Droite                       | •                | 0     | •   |            |
| Courbe d'angle               | •                | 0     | •   |            |
| ▼ Vidéo                      |                  |       |     |            |
| Transparence                 | •                | 0     | •   |            |
| <ul> <li>Bordure</li> </ul>  |                  |       |     |            |
| Largeur                      | •                | 0     | •   |            |
| Hauteur                      | •                | 0     | •   |            |
| Couleur                      |                  | P     | •   |            |
| Estompage                    | •                | 0     | •   |            |
| Transparence                 | •                | 0     | •   |            |
| ▼ Ombre                      |                  |       |     |            |
| Décalage horiz.              |                  | 0     | •   |            |
| Décalage vert.               |                  | 0     | •   |            |
| Couleur                      |                  | 1     | ٠   |            |
| Transparence                 |                  | 50    | ວ 🔶 |            |
| Estompage                    |                  | 0     | •   |            |
|                              |                  |       |     |            |

Fenêtre de tous les réglages concernant la vidéo incrustée.

Pour atténuer l'arrivée et le départ de la vidéo, Mettre des transitions au début et à la fin « fondu enchainée »